# Using PE to quickly use common communication interfaces on Kinetis

by: Wang Hao

System and Application, Microcontroller Solutions Group

# **1** Introduction

This application note describes how to use Processor Expert in Codewarrior IDE 10.2 to quickly get started with common communication modules available on Kinetis. Since ColdFire + shares similar interface as Kinetis, the material covered in this Application Note also applies to ColdFire+.

Processor expert (PE) provides user with an efficient development environment for rapid application development of the embedded application. As one of the plug-ins of Codewarrior IDE, PE can be used to generate code from the Embedded Components through a graphical user interface. The embedded components encapsulate the initialization and functinality of embedded system basic elements such as MCU core, on-chip peripherals, standalone peripherals, pure software algorithm, etc. Instead of bothering with how to program registers to make a specific module work as you expected, you can specify on a abstract view of how your system works, like which frequency I2C runs, which pins are allocated for the I2C port. PE will then help generate code to program associated hardware registers to accomplish your task, such as programming prescaler value to divide down MCU bus clock to get the required I2C frequency, setting pin multiplex register to assign I2C port on a specific GPIO port. There is a lot of documentation and example code to get started with PE. After installing the latest Codewarrior 10.2 IDE, you can find "Processor expert user manual" under <CW installation folder>\MCU\Help\PDF. There is also plenty of PE example projects under <CW installation folder>\MCU

### Contents

| 1 | Introc | luction                              | 1   |
|---|--------|--------------------------------------|-----|
| 2 | PE ba  | isics                                | 2   |
|   | 2.1    | Create a new PE project              | 2   |
|   | 2.2    | Adding LDD component                 | 3   |
|   | 2.3    | Common things for LDD components     | 5   |
|   | 2.4    | PE generated code for LDD components | 8   |
| 3 | Existi | ing PE sample                        | 8   |
|   | 3.1    | I2C example                          | 9   |
|   | 3.2    | SPI example                          | .10 |
| 1 | Concl  | lusion                               | .13 |
|   |        |                                      |     |

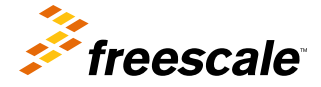

© 2012 Freescale Semiconductor, Inc.

\CodeWarrior\_Examples\Processor\_Expert. Kinetis includes a collection of communication modules on chip to ease connectivity requirement from MCU with outside world, such as UART, SPI, IIC, Ethernet and CAN. From an application point of view, what you need is some way to transmit or receive data with one of the communcation modules. But there is a big learning curve if you need to read chip reference manual, then write code to access hardware registers for accomplishing this job. PE helps to bridge the gap, you just need to pull in existing logic devices components into your project and configure the properties and write methods and event handlers for your module. In the following sections, examples will be given on how to use PE to configure these communication modules and auto generate code which can be used in baremetal applications.

# 2 PE basics

This section provides some basics on how to use PE before moving on to more advanced topic of using logic device drivers under PE for configuring communcation interfaces.

# 2.1 Create a new PE project

You can create a new PE project under Codewarrior IDE 10.2 with the following steps:

- 1. Click File->New->Bareboard project and type your project name
- 2. Select your device, such as MK60DN512Z for the 100MHz family K60 device
- 3. Choose the debugging connections, such as P&E Multilink, OSJTAG or Segger J-link
- 4. In rapid application development page, select "processor expert" and click next
- 5. Choose the MCU pin variant for the specific package device you are using, for example 144BGA and click finish

Now you have created a new project with PE support. Under project panel, you can unfold ProcessorExpert.pe and left click the CPU component, then you will find that CPU properties, methods, events are displayed in the component inspector where you can configure in a graphical user interface (See Figure 1). For the CPU component, you can configure the following settings:

- 1. Clock settings, whether to use internal or external oscillator, which value is used and which system clock you expect to run at.
- 2. CPU interrupts, such as NMI interrupts, these are different from peripheral interrupts which are mostly configured in peripheral components.
- 3. External bus, configures chip select to use for external devices and what memory map assigned to those external device.
- 4. Link file setting, configures memory map for your embedded system, including address range for internal flash, internal SRAM and it also allows to configure stack and heap size.

| 📴 CodeWarrior Proje 😤 Project Panel 🛛 🖓 🗖            | Scomponent Inspector                                                                                                    | Basic                                             | Advanced Expert 🚹 🏾 🗖 |  |
|------------------------------------------------------|----------------------------------------------------------------------------------------------------|---------------------------------------------------|-----------------------|--|
| 🖃 🤹 🎽 🏹 Properties Methods Events Build options Used |                                                                                                    |                                                   |                       |  |
| CAN 🔺                                                | Name                                                                                                    | Value                                             | Details               |  |
| Ethernet                                             | CPU type                                                                                                    | MK60DN512ZVMD10                                   |                       |  |
| 🔁 12C                                                |                                                                                                    |                                                   |                       |  |
| 🖻 🞏 k60_pe_demo                                      | Initialization priority                                                                                                    | minimal priority                                  | 15                    |  |
| 🕀 🗁 Documentation                                    | Watchdog disable                                                                                                    | yes                                               |                       |  |
| 🕀 🗁 Generated_Code                                   |                                                                                                    |                                                   |                       |  |
|                                                      | 🗄 External Bus                                                                                                    | Disabled                                          |                       |  |
| 🔁 Project_Headers                                    | Clock configurations                                                                                                    | 1                                                 |                       |  |
| 🗄 🗁 Project Settings                                 | Clock configuration 0                                                                                                    |                                                   |                       |  |
| ⊞ 🔁 Sources                                          | Clock source setting                                                                                                    | configuration 0                                   |                       |  |
| E ProcessorExpert.pe                                 | MCG mode                                                                                                    | FEI                                               |                       |  |
| E Configurations                                     | System clocks                                                                                                    |                                                   |                       |  |
| TITERNAL RAM                                         | Core clock                                                                                                    | 20.97152                                          | 20.97152 MHz          |  |
|                                                      | Bus clock                                                                                                    | 20.97152                                          | 20.97152 MHz          |  |
|                                                      | External bus clock                                                                                                    | 10.48576                                          | 10.48576 MHz          |  |
|                                                      | Flash clock                                                                                                    | 10.48576                                          | 10.48576 MHz          |  |
|                                                      | The flash do                                                                                                    | ock frequency [MHz] for timing of internal flash. |                       |  |
|                                                      |                                                                                                    |                                                   |                       |  |
|                                                      |                                                                                                    |                                                   |                       |  |
| GetLLSWakeUpFlags                                    |                                                                                                    |                                                   |                       |  |
| MCGAutoTrim                                          |                                                                                                    |                                                   |                       |  |
| VLPModeEnable                                        |                                                                                                    |                                                   |                       |  |
| ···· 🔁 VLPModeDisable                                |                                                                                                    |                                                   |                       |  |
|                                                      |                                                                                                    |                                                   |                       |  |
| Cpu_OnNMIINT                                         |                                                                                                    |                                                   |                       |  |
| OnHardFault                                          |                                                                                                    |                                                   |                       |  |
| OnBusFault                                           | 4                                                                                                    |                                                   |                       |  |
|                                                      | line in the second second seco |                                                   |                       |  |

Figure 1. Component inspector view of CPU

### 2.2 Adding LDD component

After configuring overall settings for your CPU component, you also need to add peripheral modules in your project so it can do some useful work. This can be done by adding modules in components library (see Figure 2).

The components in component libraries are grouped into several categories:

- CPU external devices components for devices externally connected to CPU, such as sensors, memories, displays
- CPU interal peripherals include components using any of on-chip peripherals of the CPU
- Logic device drivers (LDD) offer the user the hardware abstraction layer for baremetal applications as well as RTOS applications
- · Operating system components related to processor expert interaction with OS running on the target
- Software components encapsulating pure software algorithms

The LDD components are further divided into several sub-catogories based on functions of each group, such as communication, converter, DMA, human interface, etc. This application note will focus on how to use the communication LDD component to speed up your design.

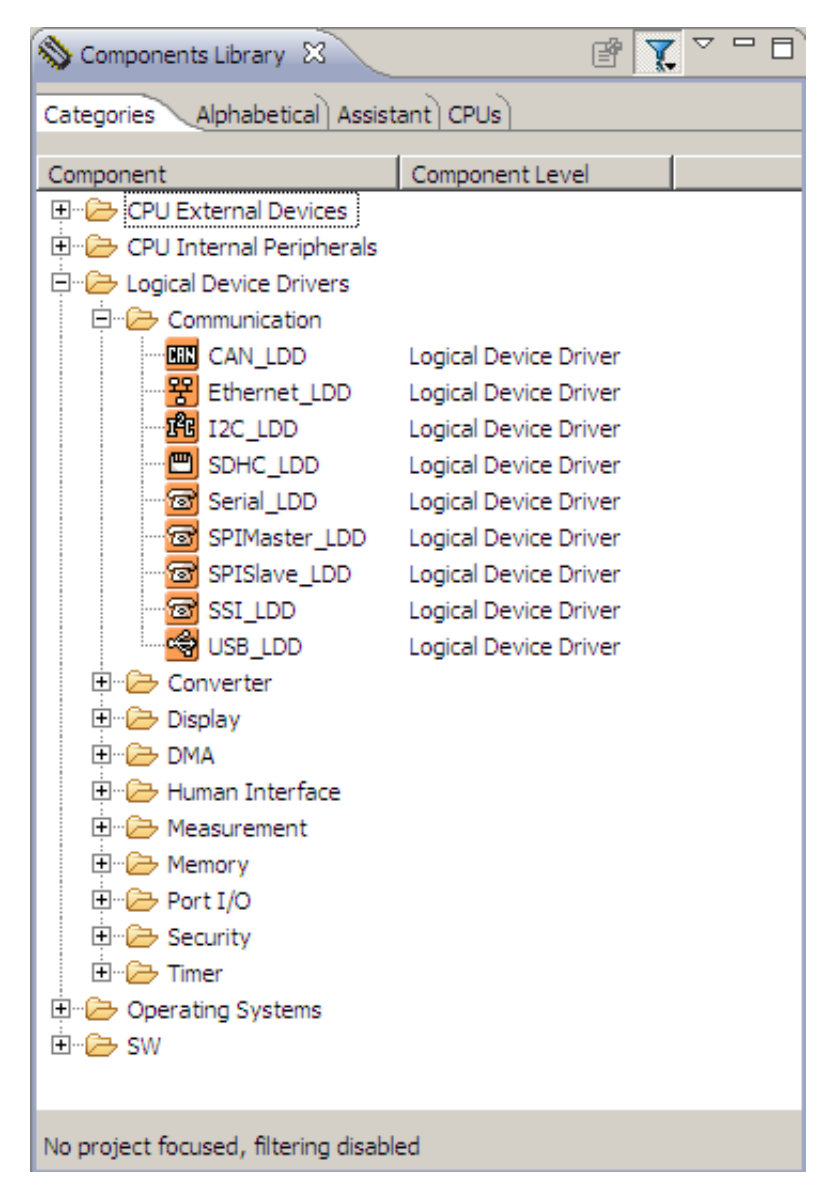

### Figure 2. Components libraries view

Adding a new LDD component is quite easy, just choose one of the components in component library, right click the component and choose add to project, then you will see that component displayed under Embedded components, then you will be able to configure the properties, methods and events of the LDD component the similar to the CPU component (see Figure 3).

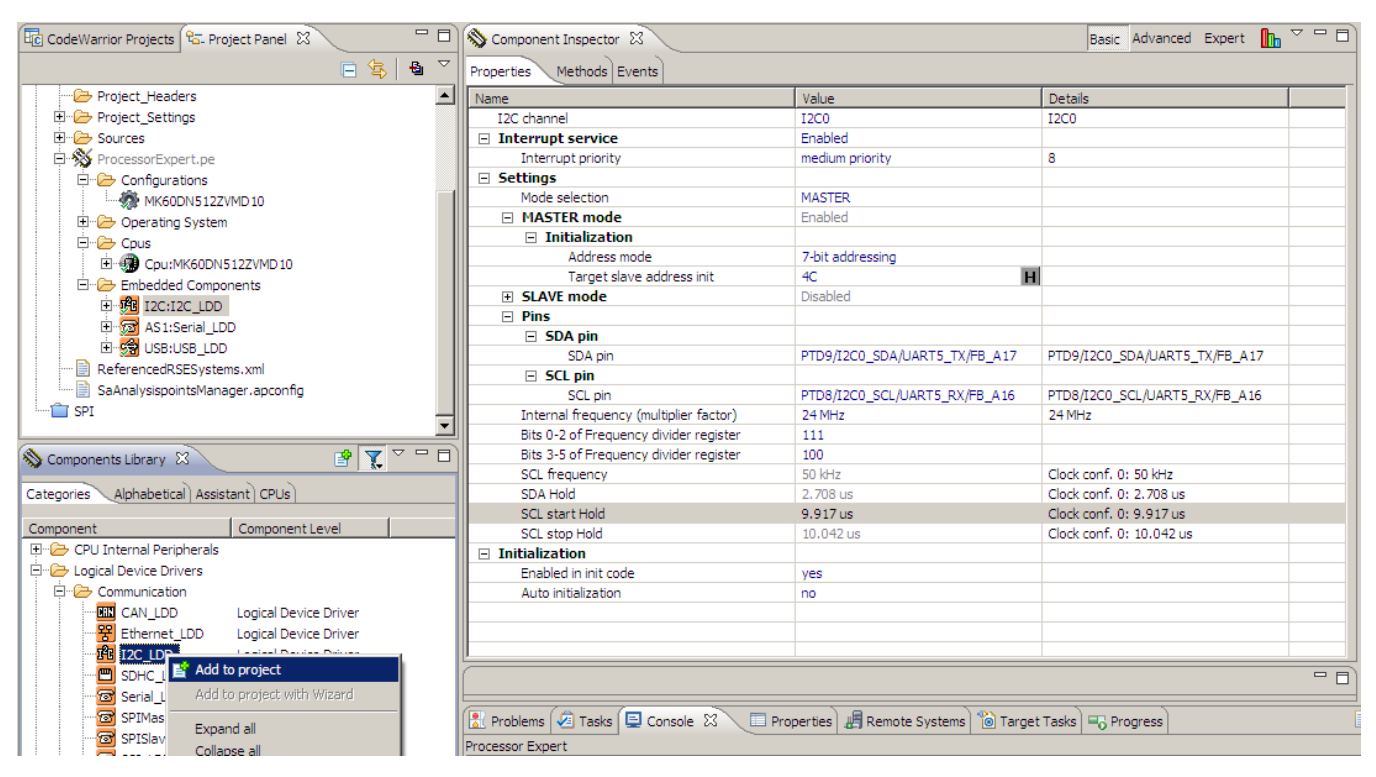

Figure 3. Adding a LDD component

### 2.3 Common things for LDD components

There are some common things among different LDD components, following is a summary.

- Each LDD component includes a Init() method to initialize appropriate peripheral and driver and a Deinit() method to deinitialize appropriate peripheral and driver.
- The Init() method returns a pointer to driver's device structure which should be passed as the first parameter for each component's method
- The Init() method has one parameter UserDataPtr which can hold user's own data and this pointer is then returned back as a parameter in component's events

Take the I2C LDD component as an example, first you can configure I2C module properties under component inspector view, configure things like the following (see Figure 4):

- Whether I2C works as master or slave
- Addressing mode, 7-bit or 10-bit
- Target device slave address, this is slave address of the specific device you are communicating, for example the MMA7660 accelerometer on TWR-K60N512.
- Pins used for I2C signals, normally pins for one peripheral module can be multiplexed on different package pins, so here you can select which one according to what you allocated on your board.
- Configure the divide ratio to get your peripheral communcation clock, for example, I2C module is hooked on bus clock which may be 50 MHz if you run MCU at 100 MHz, so you need to provide the divide ratio to get desired I2C clock, say 50 kHz.

|                                        |                               | 1                             |  |  |
|----------------------------------------|-------------------------------|-------------------------------|--|--|
| Name                                   | Value                         | Details                       |  |  |
| I2C channel                            | 12C0                          | I2C0                          |  |  |
| Interrupt service                      | Enabled                       |                               |  |  |
| Interrupt priority                     | medium priority               | 8                             |  |  |
| Settings                               |                               |                               |  |  |
| Mode selection                         | MASTER                        |                               |  |  |
| MASTER mode                            | Enabled                       |                               |  |  |
| Initialization                         |                               |                               |  |  |
| Address mode                           | 7-bit addressing              |                               |  |  |
| Target slave address init              | 4C H                          | 1                             |  |  |
| SLAVE mode                             | Disabled                      |                               |  |  |
| Pins                                   |                               |                               |  |  |
| SDA pin                                |                               |                               |  |  |
| SDA pin                                | PTD9/I2C0_SDA/UART5_TX/FB_A17 | PTD9/I2C0_SDA/UART5_TX/FB_A17 |  |  |
| SCL pin                                |                               |                               |  |  |
| SCL pin                                | PTD8/I2C0_SCL/UART5_RX/FB_A16 | PTD8/I2C0_SCL/UART5_RX/FB_A16 |  |  |
| Internal frequency (multiplier factor) | 24 MHz                        | 24 MHz                        |  |  |
| Bits 0-2 of Frequency divider register | 111                           |                               |  |  |
| Bits 3-5 of Frequency divider register | 100                           |                               |  |  |
| SCL frequency                          | 50 kHz                        | Clock conf. 0: 50 kHz         |  |  |
| SDA Hold                               | 2.708 us                      | Clock conf. 0: 2.708 us       |  |  |
| SCL start Hold                         | 9.917 us                      | Clock conf. 0: 9.917 us       |  |  |
| SCL stop Hold                          | 10.042 us                     | Clock conf. 0: 10.042 us      |  |  |
| Initialization                         |                               |                               |  |  |
| Enabled in init code                   | yes                           |                               |  |  |
| Auto initialization                    | no                            |                               |  |  |

### Figure 4. Property configuration for I2C module

Then under Methods and Events page in component inspector (see Figure 5 and Figure 6), you can configure which method and event handler you want PE to help generate the code template. As you can see, by default PE will choose to generate basic code for the LDD component. In the case for I2C LDD component, PE generates the following methods and events handler:

Methods

- Init()
- Deinit()
- MasterSendBlock()
- MasterReceiveBlock()
- SelectSlaveDevice()
- GetError()

Events handler

- OnMasterBlockSent()
- OnMasterBlockReceived()
- OnError()

Of course, you can also select to generate code for more methods or events as you wish. Finally, after you have finished configuring the I2C LDD components as well as CPU components and there are no configuration errors popped up, you can right click ProcessorExpert.pe and click Generate Processor Expert Code, then PE will automatically generate initialization code, component method and event handlers for you.

### **PE** basics $\nabla = \Box$

📎 Component Inspector 🛛 🕅

Basic Advanced Expert

| Properties | Methods | Events |
|------------|---------|--------|
|------------|---------|--------|

| Properties Methods Events    |                     |         |  |
|------------------------------|---------------------|---------|--|
| Name                         | Value               | Details |  |
| Init                         | generate code       |         |  |
| Deinit                       | generate code       |         |  |
| Enable                       | don't generate code |         |  |
| Disable                      | don't generate code |         |  |
| MasterSendBlock              | generate code       |         |  |
| MasterGetBlockSentStatus     | don't generate code |         |  |
| MasterReceiveBlock           | generate code       |         |  |
| MasterGetBlockReceivedStatus | don't generate code |         |  |
| SlaveSendBlock               | don't generate code |         |  |
| SlaveGetBlockSentStatus      | don't generate code |         |  |
| SlaveGetSentDataNum          | don't generate code |         |  |
| SlaveCancelTransmissionBlock | don't generate code |         |  |
| SlaveReceiveBlock            | don't generate code |         |  |
| SlaveGetBlockReceivedStatus  | don't generate code |         |  |
| SlaveGetReceivedDataNum      | don't generate code |         |  |
| SlaveCancelReceptionBlock    | don't generate code |         |  |
| SelectSlaveDevice            | generate code       |         |  |
| GetError                     | generate code       |         |  |
| CheckBus                     | don't generate code |         |  |
| GetStats                     | don't generate code |         |  |
| ClearStats                   | don't generate code |         |  |
| Main                         | don't generate code |         |  |
|                              |                     |         |  |
|                              |                     |         |  |
|                              |                     |         |  |
|                              |                     |         |  |
|                              |                     |         |  |
|                              |                     |         |  |

### Figure 5. Method page for I2C LDD component

#### **Existing PE sample**

| 🗞 Component Inspector 🛛 🛛 🔀 Basic Advanced Expert 🚹 🏹 🗖 🗖 |                           |         |  |  |  |
|-----------------------------------------------------------|---------------------------|---------|--|--|--|
| Properties Methods Events                                 |                           |         |  |  |  |
| Name                                                      | Value                     | Details |  |  |  |
| OnMasterBlockSent                                         | generate code             |         |  |  |  |
| Event procedure name                                      | I2C_OnMasterBlockSent     |         |  |  |  |
| OnMasterBlockReceived                                     | generate code             |         |  |  |  |
| Event procedure name                                      | I2C_OnMasterBlockReceived |         |  |  |  |
| OnSlaveBlockSent                                          | don't generate code       |         |  |  |  |
| OnSlaveBlockReceived                                      | don't generate code       |         |  |  |  |
| OnSlaveRxRequest                                          | don't generate code       |         |  |  |  |
| OnSlaveTxRequest                                          | don't generate code       |         |  |  |  |
| ① OnSlaveGeneralCallAddr                                  | don't generate code       |         |  |  |  |
| OnError                                                   | generate code             |         |  |  |  |
| Event procedure name                                      | I2C_OnError               |         |  |  |  |
|                                                           |                           |         |  |  |  |
|                                                           |                           |         |  |  |  |
|                                                           |                           |         |  |  |  |
|                                                           |                           |         |  |  |  |
|                                                           |                           |         |  |  |  |
|                                                           |                           |         |  |  |  |
|                                                           |                           |         |  |  |  |
|                                                           |                           |         |  |  |  |
|                                                           |                           |         |  |  |  |
|                                                           |                           |         |  |  |  |
|                                                           |                           |         |  |  |  |
|                                                           |                           |         |  |  |  |
|                                                           |                           |         |  |  |  |
|                                                           |                           |         |  |  |  |
|                                                           |                           |         |  |  |  |
|                                                           |                           |         |  |  |  |
|                                                           |                           |         |  |  |  |

Figure 6. Event page for I2C LDD component

# 2.4 PE generated code for LDD components

There are some common things among different LDD components, following is a summary.

```
LDD_TDeviceData* I2C_Init(LDD_TUserData *UserDataPtr);
void I2C_Deinit(LDD_TDeviceData *DeviceDataPtr);
LDD_TError I2C_MasterSendBlock(LDD_TDeviceData *DeviceDataPtr, LDD_TData *BufferPtr,
LDD_I2C_TSize Size, LDD_I2C_TSendStop SendStop);
LDD_TError I2C_MasterReceiveBlock(LDD_TDeviceData *DeviceDataPtr, LDD_TData *BufferPtr,
LDD_I2C_TSize Size, LDD_I2C_TSendStop SendStop);
void I2C_OnMasterBlockSent(LDD_TUserData *UserDataPtr);
void I2C_OnMasterBlockReceived(LDD_TUserData *UserDataPtr);
```

As you can see I2C\_Init() receives a pointer in which you can pass user data, it returns a pointer to device data struture. And I2C\_Deinit(),I2C\_MasterSendBlock() and I2C\_MasterReceiveBlock() all receive the pointer returned from I2C\_Init().

# 3 Existing PE sample

There are plenty of examples on how to use PE LDD components to build up working demos, these demos are very similar from one to another, so once you learned one example, you can apply to the others.

# 3.1 I2C example

The I2C PE example demonstrates how to use processor expert to generate low level driver code and combine it with higher level user code to implement read and write to externally connected accelerometer on K60 tower board. This demo uses three LDD component, that is, I2C, timer and Serial LDD components, serial component is used to implement a user console so we can print out some message on console with printf, while timer component is used to implement time out mechanism when reading or writing to accelerometer.

The PE configuration for I2C component is similar as Figure 4, while timer component and serial component configuration is as shown in Figure 7 and Figure 8, here timer component uses the periodic interrupt timer on Kinetis to implement a 1 second time interrupt. The serial component uses PTC17 and PTC16 as the UART port and configures UART setting as 38400 8N1, this UART port actually connects to elevator signals on K60 TWR board and are routed to UART port on TWR-SER board. For signal connection details, please check the board schematic and user manual for TWR-K60N512.

| 🗄 CodeWarrior Projects 🕾 Project Panel 🛛 🛛 🗖 | Scomponent Inspector      |            | Basic Advanced Expert | ┣┓▽▫◻ |
|----------------------------------------------|---------------------------|------------|-----------------------|-------|
| □ 🔄 😫 🎽                                      | Properties Methods Events |            |                       |       |
| 🖃 🚰 I2C 📃                                    | Name                      | Value      | Details               |       |
| 🕀 🗁 Documentation                            | Module name               | PIT        | PIT                   |       |
| 🕀 🗁 Generated_Code                           | Counter                   | PIT_CVAL0  | PIT_CVAL0             |       |
| HK60DN512Z_INTERNAL_RAM                      | Counter direction         | Down       |                       |       |
| Project_Headers                              | Counter width             | 32 bits    |                       |       |
| 🕀 🗁 Project_Settings                         | Value type                | Optimal    | uint32_t              |       |
| 🗄 🗁 Sources                                  | Input clock source        | Internal   |                       |       |
| ProcessorExpert.pe                           | Counter frequency         | 24 MHz     | 24 MHz                |       |
| E-Configurations                             | Counter restart           | On-match   |                       |       |
| TINTERNAL RAM                                | Period device             | PIT_LDVAL0 | PIT_LDVAL0            |       |
| INTERNAL ELASH                               | Period                    | 1 sec      | 1 sec                 |       |
| The Operating System                         | Interrupt                 | Disabled   |                       |       |
|                                              | Channel list              | 0          |                       |       |
|                                              | Initialization            |            |                       |       |
|                                              | Enabled in init. code     | yes        |                       |       |
| E Cpu:MK60DN5122VMD10                        | Auto initialization       | no         |                       |       |
| Embedded Components                          | Event mask                |            |                       |       |
| H MI I2C:I2C_LDD                             |                           |            |                       |       |
| III IIIIER:TimerUnit_LDD[TIMER]              |                           |            |                       |       |
|                                              |                           |            |                       |       |
| ReferencedRSESystems.xml                     |                           |            |                       |       |
| 🔄 🖻 SaAnalveienninteManager anconfig 🖉 🔟     | J                         |            |                       |       |

Figure 7. Timer component configuration

| 📴 CodeWarrior Projects 🔂 🖓 🗖     | 📎 Component Inspector 🛛   |                              | Basic Advanced Expert 🚹 🏾 🗖  |
|----------------------------------|---------------------------|------------------------------|------------------------------|
| 🗆 🔄 🗳 🖉                          | Properties Methods Events |                              |                              |
| I2C                              | Name                      | Value                        | Details                      |
| 🕀 🗁 Documentation                | Device                    | UART3                        | UART3                        |
| 🕀 🗁 Generated_Code               | Interrupt service/event   | Enabled                      |                              |
| E- C MK60DN512Z_INTERNAL_RAM     | Interrupt RxD priority    | medium priority              | 8                            |
| Project_Headers                  | Interrupt TxD priority    | medium priority              | 8                            |
| 🗄 🗁 Project Settings             | Interrupt Error priority  | medium priority              | 8                            |
| E                                | Settings                  |                              |                              |
| ProcessorExpert.pe               | Data width                | 8 bits                       |                              |
| E Configurations                 | Parity                    | None                         |                              |
|                                  | Stop bits                 | 1                            |                              |
|                                  | Loop mode                 | Normal                       |                              |
|                                  | Baud rate                 | 38400 baud                   | 38400 baud                   |
| Deraung system                   | Stop in wait mode         | no                           |                              |
|                                  | Idle line mode            | Starts after start bit       |                              |
| Ш Cpu:MK60DN512ZVMD10            | Receiver                  | Enabled                      |                              |
| Eren Cpu:MK60DN512ZVMD10         | RxD                       | PTC16/CAN1_RX/UART3_RX/ENET0 | PTC16/CAN1_RX/UART3_RX/ENET0 |
| Embedded Components              | Transmitter               | Enabled                      |                              |
| E TIC:I2C_LDD                    | TxD                       | PTC17/CAN1_TX/UART3_TX/ENET0 | PTC17/CAN1_TX/UART3_TX/ENET0 |
| TIMER:TimerUnit_LDD[TIMER]       | Initialization            |                              |                              |
| ConsoleUART:Serial_LDD           | Enabled in init, code     | yes                          |                              |
| ReferencedRSESystems.xml         | Auto initialization       | no                           |                              |
| SaAnalysispointsManager.apconfig | Event mask                |                              |                              |
| T SPI                            | OnBlockSent               | Enabled                      |                              |
|                                  | OnBlockReceived           | Enabled                      |                              |
|                                  | OnTxComplete              | Disabled                     |                              |
|                                  | OnError                   | Disabled                     |                              |
|                                  | OnBreak                   | Disabled                     |                              |
|                                  |                           |                              |                              |

### Figure 8. Serial component configuration

#### **Existing PE sample**

The main work for the demo is done in the main() function in ProcessorExpert.c file, here it first calls PE\_low\_level\_init() for common register initialization, then calls each LDD component's Init() function to initialize that component. This commonly includes initialization of such things as pin multiplex for modules which have external connections and module initialization itself like UART baud rate, I2C address, operation mode. After these initialization, we then are able to call printf or some wrapper functions like ReadAccRegs and WriteAccRegs to access accelerometer.

LDD TDeviceData \*ConsoleUART Devicedata;

```
void main(void)
LDD_TDeviceData *I2CPtr = NULL;
LDD TDeviceData *TimerPtr = NULL;
//common register initialization, not clock module initialization which is //already done in
  init_hardware before we enter main()
PE low level init();
//initialize UART port such as configure pin multiplex function and UART //registers for a
specific baud rate, this will return a pointer to //LDD_TDeviceData structure
ConsoleUART DeviceData = ConsoleUART Init(NULL);
//some printfs to output messages to console
//I2C initialization, similar to serial component
I2CPtr = I2C Init(&DataState);
//Timer initialization, similar to serial component
TimerPtr = TIMER Init(NULL);
//Register read and write functions we implement for accelerometer, it will //call PE
generated routines of I2C and timer component
ReadAccRegs(I2CPtr, TimerPtr, &DataState, ACC MODE REG ADDR, ACC REG SIZE, Data);
WriteAccRegs(I2CPtr, TimerPtr, &DataState, ACC MODE REG ADDR, ACC REG SIZE, Data);
}
```

The implementation of ReadAccRegs() and WriteAccRegs() are quite straightforward, it just calls routines generated from the I2C and timer component. The code for WriteAccRegs() is similar to ReadAccRegs listed here.

```
static bool ReadAccRegs(LDD TDeviceData *I2CPtr, LDD TDeviceData *TimerPtr,
   TDataState *DataState, uint8_t Address, uint8_t RegCount, uint8_t *Buffer)
DataState->Sent = FALSE;
//Send I2C address
I2C_MasterSendBlock(I2CPtr, &Address, sizeof(Address), LDD_I2C_NO_SEND_STOP);
//Wait till data sent or continue when timeout
while (!DataState->Sent && !Timeout(TimerPtr)) {}
//reset timer
TIMER_ResetCounter(TimerPtr);
DataState->Received = FALSE;
//Receive data from device
I2C MasterReceiveBlock(I2CPtr, Buffer, RegCount, LDD I2C SEND STOP);
//Wait till data received or continue when timeout
while (!DataState->Received && !Timeout(TimerPtr)) {}
//reset timer
TIMER ResetCounter(TimerPtr);
return TRUE;
}
```

# 3.2 SPI example

The SPI example demonstrates how to use SPI master and SPI slave LDD components to implement communciation between SPI master and slave. This demo works on TWR-K40X256. You need to connect PTA17, PTA16, PTA15 and PTA14 with PTE1, PTE3, PTE2 and PTE4 to implement SPI master and slave communication. Figure 9 and Figure 10 are SPI master and SPI slave component configuration view, here we have configured port used for SPI master as well as bit width of each transfer, clock phase and polarity, SPI clock speed. While for SPI slave, we just need to configure the same bit width, clock phase and polarity as SPI master to make sure we get correct data. The APIs generated for SPI master and SPI slave are as follows. This is similar as that for I2C, it has Init() routine for the component as well as SendBlock() and ReceiveBlock() routine for sending and receiving data on SPI master or slave. It also includes GetBlockSentStatus() and GetBlockReceivedStatus() routines for checking whether data sending and receiving has finished or not.

```
//SPI master
LDD TDeviceData* SM1 Init(LDD TUserData *UserDataPtr);
LDD TError SM1 ReceiveBlock(LDD TDeviceData *DeviceDataPtr, LDD TData *BufferPtr, uint16 t
Size);
LDD_TError SM1_SendBlock(LDD_TDeviceData *DeviceDataPtr, LDD_TData *BufferPtr, uint16_t
Size);
bool SM1 GetBlockSentStatus(LDD TDeviceData *DeviceDataPtr);
bool SM1_GetBlockReceivedStatus(LDD_TDeviceData *DeviceDataPtr);
//SPI slave
LDD TDeviceData* SS1 Init(LDD TUserData *UserDataPtr);
LDD_TError SS1_ReceiveBlock(LDD_TDeviceData *DeviceDataPtr, LDD_TData *BufferPtr, uint16_t
Size);
LDD TError SS1 SendBlock(LDD TDeviceData *DeviceDataPtr, LDD TData *BufferPtr, uint16 t
Size);
bool SS1_GetBlockSentStatus(LDD_TDeviceData *DeviceDataPtr);
bool SS1 GetBlockReceivedStatus(LDD TDeviceData *DeviceDataPtr);
```

The main() function implementation is also similar as I2C example. Main flow is as follows:

LDD TDeviceData \*ConsoleUART DeviceData;

void main(void)
{
LDD\_TDeviceData \*slaveDevData;
LDD\_TDeviceData \*masterDevData;
//common register initialization
PE\_low\_level\_init();
//Call Init() routine for each component
ConsoleUART\_DeviceData = ConsoleUART\_Init(NULL);
masterDevData = SM1\_Init(NULL);
slaveDevData = SS1\_Init(NULL);

//some printfs to output message on console

//Call SendBlock(), ReceiveBlock(), GetBlockSentStatus() and <math display="inline">//GetBlockReceivedStatus() here for either SPI master or slave

```
}
```

### **Existing PE sample**

| 📴 CodeWarrior Projects 😚 Project Panel 🛛 🖓 🗖 | Scomponent Inspector           |                                | Basic Advanced Expert 🚹 🏾 🗖    |
|----------------------------------------------|--------------------------------|--------------------------------|--------------------------------|
| ⊟ 🔄 🖕 🎽 🎽                                    | Properties Methods Events      |                                |                                |
|                                              | Name                           | Value                          | Details                        |
| Ė~🥰 SPI                                      | Device                         | SPIO                           | SPIO                           |
| 🗄 🗁 Documentation                            | Interrupt service/event        | Enabled                        |                                |
| 🗄 🗁 Generated_Code                           | Input interrupt priority       | medium priority                | 8                              |
| MK40DX256Z INTERNAL RAM                      | Output interrupt priority      | medium priority                | 8                              |
| Project Headers                              | Settings                       |                                |                                |
| The Project Settings                         | Input pin                      | Enabled                        |                                |
| The Sources                                  | Pin                            | PTA17/SPI0_SIN/UART0_RTS_b/FB  | PTA17/SPI0_SIN/UART0_RTS_b/FB  |
|                                              | <ul> <li>Output pin</li> </ul> | Enabled                        |                                |
|                                              | Pin                            | PTA16/SPI0_SOUT/UART0_CTS_b/FB | PTA16/SPI0_SOUT/UART0_CTS_b/FB |
|                                              | Clock pin                      |                                |                                |
| INTERNAL_RAM                                 | Pin                            | PTA15/SPI0_SCK/UART0_RX/FB_AD3 | PTA15/SPI0_SCK/UART0_RX/FB_AD3 |
| INTERNAL_FLASH                               | Chip select list               | 1                              |                                |
| Uther Operating System                       | Chip select 0                  |                                |                                |
| E Cpus                                       | Pin                            | PTA14/SPI0_PCS0/UART0_TX/FB_AD | PTA14/SPI0_PCS0/UART0_TX/FB_AD |
| E- 💭 Cpu:MK40DX256ZVMD10                     | Active level                   | Low                            |                                |
| Cpu:MK40DX256ZVMD10                          | E CS external demultiplexer    | Disabled                       |                                |
| E Embedded Components                        | Attribute set list             | 1                              |                                |
| 🗄 🚾 ConsoleUART:Serial_LDD                   | Attribute set 0                |                                |                                |
| 🕀 😡 SM1:SPIMaster_LDD                        | Width                          | 8 bits                         |                                |
| 🗄 😡 SS1:SPISlave_LDD                         | MSB first                      | yes                            |                                |
| 📄 ReferencedRSESystems.xml                   | Clock polarity                 | Low                            |                                |
| SaAnalysispointsManager.apconfig             | Clock phase                    | Capture on leading edge        |                                |
|                                              | Parity                         | None                           |                                |
|                                              | Chip select toggling           | no                             |                                |
|                                              | Clock rate index               | 0                              |                                |
|                                              | Delay between chars index      | 0                              |                                |
|                                              | CS to CLK delay index          | 0                              |                                |
|                                              | CLK to CS delay index          | 0                              |                                |
|                                              | Clock rate                     | 5.333 µs                       | 5.333 µs                       |
|                                              | Delay between chars            | 32.0 µs                        | 32 µs                          |
|                                              | CS to CLK delay                | 4.0 µs                         | 4 µs                           |
|                                              | CLK to CS delay                | 4.0 µs                         | 4 µs                           |
|                                              | HW input buffer size           | Max buffer size                | Size: 16                       |
|                                              | HW input watermark             | 1                              |                                |
| I I                                          | HW output buffer size          | Max buffer size                | Size: 16                       |

### Figure 9. SPI master component configuration

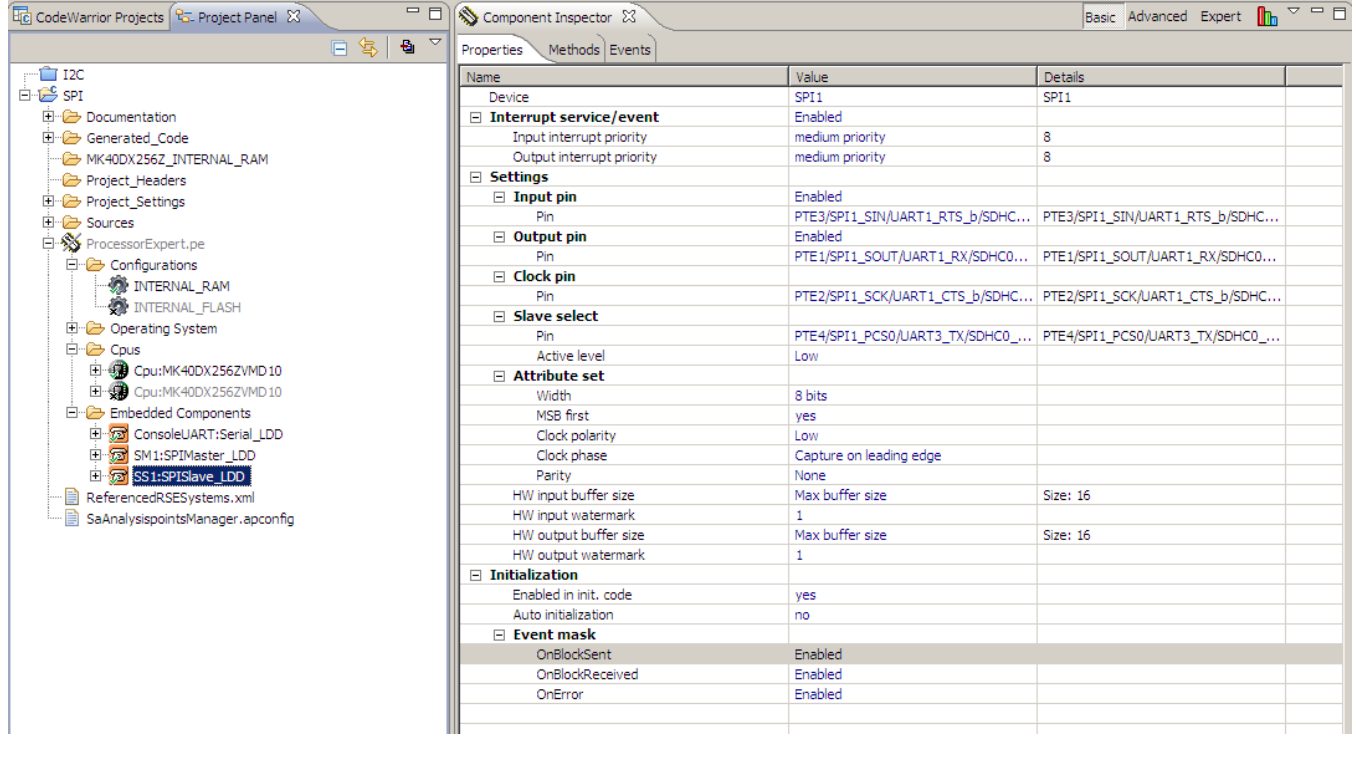

### Figure 10. SPI slave component configuration

# 4 Conclusion

Processor expert is a quite user friendly tool which helps you configure hardware operation in a GUI interface and generate useful APIs which you can use in your application. With the included logic device component (LDD), you can quickly generate driver code for nearly every available modules on Kinetis after you configured the component according to hardware connections on your board and required operation details of the module. You can use the PE examples installed under Codewarrior folder as a starting point and implement your desired function by just calling the generated APIs from PE.

### How to Reach Us:

Home Page: www.freescale.com

Web Support: http://www.freescale.com/support

#### **USA/Europe or Locations Not Listed:**

Freescale Semiconductor Technical Information Center, EL516 2100 East Elliot Road Tempe, Arizona 85284 +1-800-521-6274 or +1-480-768-2130 www.freescale.com/support

#### Europe, Middle East, and Africa:

Freescale Halbleiter Deutschland GmbH Technical Information Center Schatzbogen 7 81829 Muenchen, Germany +44 1296 380 456 (English) +46 8 52200080 (English) +49 89 92103 559 (German) +33 1 69 35 48 48 (French) www.freescale.com/support

#### Japan:

Freescale Semiconductor Japan Ltd. Headquarters ARCO Tower 15F 1-8-1, Shimo-Meguro, Meguro-ku, Tokyo 153-0064 Japan 0120 191014 or +81 3 5437 9125 support.japan@freescale.com

#### Asia/Pacific:

Freescale Semiconductor China Ltd. Exchange Building 23F No. 118 Jianguo Road Chaoyang District Beijing 100022 China +86 10 5879 8000 support.asia@freescale.com

#### For Literature Requests Only:

Freescale Semiconductor Literature Distribution Center 1-800-441-2447 or +1-303-675-2140 Fax: +1-303-675-2150 LDCForFreescaleSemiconductor@hibbertgroup.com Information in this document is provided solely to enable system and software implementers to use Freescale Semiconductors products. There are no express or implied copyright licenses granted hereunder to design or fabricate any integrated circuits or integrated circuits based on the information in this document.

Freescale Semiconductor reserves the right to make changes without further notice to any products herein. Freescale Semiconductor makes no warranty, representation, or guarantee regarding the suitability of its products for any particular purpose, nor does Freescale Semiconductor assume any liability arising out of the application or use of any product or circuit, and specifically disclaims any liability, including without limitation consequential or incidental damages. "Typical" parameters that may be provided in Freescale Semiconductor data sheets and/or specifications can and do vary in different applications and actual performance may vary over time. All operating parameters, including "Typicals", must be validated for each customer application by customer's technical experts. Freescale Semiconductor does not convey any license under its patent rights nor the rights of others. Freescale Semiconductor products are not designed, intended, or authorized for use as components in systems intended for surgical implant into the body, or other applications intended to support or sustain life, or for any other application in which failure of the Freescale Semiconductor product could create a situation where personal injury or death may occur. Should Buyer purchase or use Freescale Semiconductor products for any such unintended or unauthorized application, Buyer shall indemnify Freescale Semiconductor and its officers, employees, subsidiaries, affiliates, and distributors harmless against all claims, costs, damages, and expenses, and reasonable attorney fees arising out of, directly or indirectly, any claim of personal injury or death associated with such unintended or unauthorized use, even if such claims alleges that Freescale Semiconductor was negligent regarding the design or manufacture of the part.

RoHS-compliant and/or Pb-free versions of Freescale products have the functionality and electrical characteristics as their non-RoHS-complaint and/or non-Pb-free counterparts. For further information, see http://www.freescale.com or contact your Freescale sales representative.

For information on Freescale's Environmental Products program, go to http://www.freescale.com/epp.

 $\label{eq:rescale} Freescale TM and the Freescale logo are trademarks of Freescale Semiconductor, Inc. All other product or service names are the property of their respective owners.$ 

© 2012 Freescale Semiconductor, Inc.

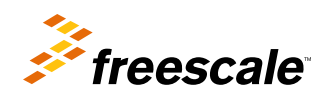

Document Number: AN4450 Rev. 0, 01/2012